# 【お知らせの詳細表示のタイトルに日付を表示しない方法】

#### 1. 概要

①お知らせの詳細表示のタイトルと日付表示について お知らせの詳細表示のタイトルには、そのお知らせのタイトルと公開日の日付が自動的に表示されます。

②お知らせの詳細表示のタイトルに日付を表示したくない場合

上記の通り、通常のお知らせの入力の場合、日付が付加されたタイトルが自動的に 表示されますので、お知らせの編集画面の「本文」タブでは入力しないで、「続 き」タブのみ入力するようにしてください。

また、「続き」タブのみ入力した場合、トップページのお知らせ一覧表示にタイト ルは表示されますが、詳細内容の一部表示の表示がありません。

2. 操作方法

(1)ウェブサイト開設サポートの編集画面へログインします。

(2)お知らせの編集画面を表示します。

以下の画面は、新規のお知らせを入力する場合ですが、既存のお知らせを修正する 場合は、該当のお知らせの編集画面を開いてください。

(3)「本文」タブには入力しないで、「続き」タブを選択します

|                                                   | お知らせの一覧に表                         | 示される、        | お知らせの          | ンタイトル入力構               |
|---------------------------------------------------|-----------------------------------|--------------|----------------|------------------------|
| PowerCMS <sup>™</sup>                             |                                   |              | ͽλτδλΞι- V     | 📕 infomity-admin V     |
| <ul> <li>         ・         ・         ・</li></ul> | リルタクリニック                          |              | 🌐 🖯            | <b>8</b> 9 13 <b>0</b> |
| Close Assets                                      | お知らせの作成                           |              |                | Law                    |
| お知らせ 🗸                                            | タイトル                              |              | ステータス          |                        |
| 一覧                                                | 本文         続き         フォー         | マット: リッチテキスト | ∨ 新しいお知ら       | 64                     |
| ワークフロー                                            | B X ⊻ S A · A · E Ξ Ξ 目 段落 · 11pt | •            | 公開             |                        |
| 新規                                                |                                   |              | ステータス          |                        |
| ひな形から作成                                           |                                   |              |                | V                      |
| 定型文                                               | 「本文」タブがデフォルトで選択されています             | す。           | 2022-09-02     | @ 14:26:05             |
| グループの管理                                           | 通常はこの本文に入力します。                    |              | □ 非公開日         | を設定                    |
| グループの作成                                           | 詳細画面には、日付が付加されたタイトルが              | 自動的に         | 出力ファイバ<br>… 編集 | 名                      |
| タヴ                                                | 表示され、その下に本文の内容が表示されま              | す。           | 変更メモ           |                        |

・お知らせのタイトルを入力します。

・「続き」タブをクリックします。

# お知らせのタイトルを入力します

| PowerCMS           | 😭 २७,२                                                                                                    | ムメニュー V 📕 infomity-admin V                                             |
|--------------------|----------------------------------------------------------------------------------------------------|------------------------------------------------------------------------|
|                    | <i>⊾</i> タクリニック                                                                                                    | > ⊕ 🕂 C 🖸 A 🔒                                                          |
| Close Assets       | お知らせの編集                                                                                                    | 10.0                                                                   |
| <b>お知らせ / </b>     | お知らせを保存しました。お知らせを見る                                                                                                    |                                                                        |
| 一覧                 | 詳細のタイトルに日付を表示しない方法                                                                                                    | ステータス ✓ 公開                                                             |
| ワークフロー<br>新規       | パーマリンク         ・・・・・・・・・・・・・・・・・・・・・・・・・・・・・・・・・・・・                                                                             | 作成: infomityweb - 直前<br>公開: infomityweb - 7 分前<br>編集: infomityweb - 直前 |
| ひな形から作成<br>定型文     | B / ♥ ♀ ▲ · ▲ · ■ · Ε Ξ Ξ ■ 約落 · 11pt · ○<br>% ▷ ℃ Ⅲ · Ⅲ · Ⅲ · Ⅲ Ξ Ξ ↔ ↑ / ₽ ♂ ※ ■ Ⅲ 卅 圖 ※<br>ⓑ Ⅲ · Ⅲ Ⅲ Ⅲ Ⅲ Ⅲ Ⅲ Ⅲ Ⅲ Ⅲ Ⅲ Ⅲ □ 止 Ⅲ | 更新履歴<br>一覧を表示                                                          |
| グループの管理<br>グループの作成 | 「続き」タブをクリックします。                                                                                                    | 2022/09/02 14:33:56 🗸 🏠                                                |
| タグ<br>カテゴリ V       | ※「本文」タブでは、入力しません。                                                                                                    | ステータス<br>公開  V                                                         |
| ウェブページ ∨           |                                                                                                    | 現在の所有者(作成者)<br>infomity-admin ( infomity-admin )                       |
| フォルダ 🗸             |                                                                                                    | 公開日                                                                    |
| カスタム項目 🗸           |                                                                                                    | 2022-09-02 @ 14:26:05                                                  |
| アイテム ∨             | アクション <b>v</b> Go                                                                                                    | 山サビム間口で設た                                                              |
| バナー マ<br>リンク マ     |                                                                                                    | post_10 編集<br>変更メモ                                                     |

# (4)「続き」タブが選択された状態

| PowerCMS            | 👔 - Electric de la companya de la companya de | システム        | רבבא \                 | /i                     | nfomity-       | admin | $\vee$ |
|---------------------|----------------------------------------------------------------------------------------------------|-------------|------------------------|------------------------|----------------|-------|--------|
| <ul> <li></li></ul> | ルタクリニック                                                                                                    | <u>前</u> 次, |                        | 0                      |                | Q     | £      |
| Close Assets        | お知らせの編集                                                                                                    |             |                        |                        |                |       | DIDT   |
| お知らせ 🗸              | お知らせを保存しました。 <u>お知らせを見る</u>                                                                                                    |             |                        |                        |                |       | 2      |
| -52                 | 詳細のタイトルに日付を表示しない方法                                                                                                    |             | ステータン                  | ĸ                      |                | ✔ 公   | 開      |
| ワークフロー              | バーマリンク v https://website2.infomity.net/MGMTWEB04/announcement/2022/09_post_10.html 区                                                                                                    |             | 作成: infor<br>公開: infor | nityweb -<br>nityweb - | 直前<br>7 分前     |       |        |
| 新規                  | 本文 続き フォーマット: リッチテキスト                                                                                                    | V           | 編集: infor              | nityweb -              | 直前             |       |        |
| ひな形から作成             | B <u>7 <u>U</u></u> S <u>A</u> • <u>A</u> • <u>E</u> Ξ Ξ ≡ 888 • 11pt • ○                                                                                                    |             | 更新居歴                   |                        |                |       |        |
| 定型文                 |                                                                                                    |             | 一覧を表示                  | ž                      |                |       |        |
| グループの管理             |                                                                                                    |             | 2022/09/               | )2 14:33:5             | 6 🗸            | • 0   |        |
| グループの作成             | ◆ ここに入力します                                                                                                    |             | 公開                     |                        |                |       |        |
| タグ                  |                                                                                                    |             | ステータン                  | ,                      |                |       |        |
| カテゴリ 🗸 🗸            |                                                                                                    | ,al         | 公開                     | ```                    |                |       |        |
| ウェブページ 🗸            | <u> </u> タグ                                                                                                    |             | 現在の所<br>infomity o     | ī者(作成<br>Imin / info   | 者)<br>mitu adu | min ) |        |
| フォルダ 🗸              |                                                                                                    |             | 公開日                    | anni ( nnc             | innty-au       |       |        |
| カスタム項目 🗸            | 更新                                                                                                    |             | 2022-09-               | 02 @                   | 14:26:         | 05    |        |
| アイテム 🗸              | $\overline{\mathcal{P}}$                                                                                                    | Go          | 非公開                    | 日を設定                   |                |       |        |
| バナー 🗸               |                                                                                                    |             | post_10                | 編集                     |                |       |        |
| リンク 🗸               |                                                                                                    |             | 変更メモ                   |                        |                |       |        |
| 10.246.36.33        |                                                                                                    |             | 71.127                 | =×.→)                  | . k            |       |        |

- (5)「続き」タブを選択した状態で入力します
  - ・入力した結果を確認する場合、プレビューを行います。
  - ・入力が完了したら、「保存」ボタンをクリックし、お知らせの内容を保存します。
  - ・保存した後、必ず「再構築」を実行してください。

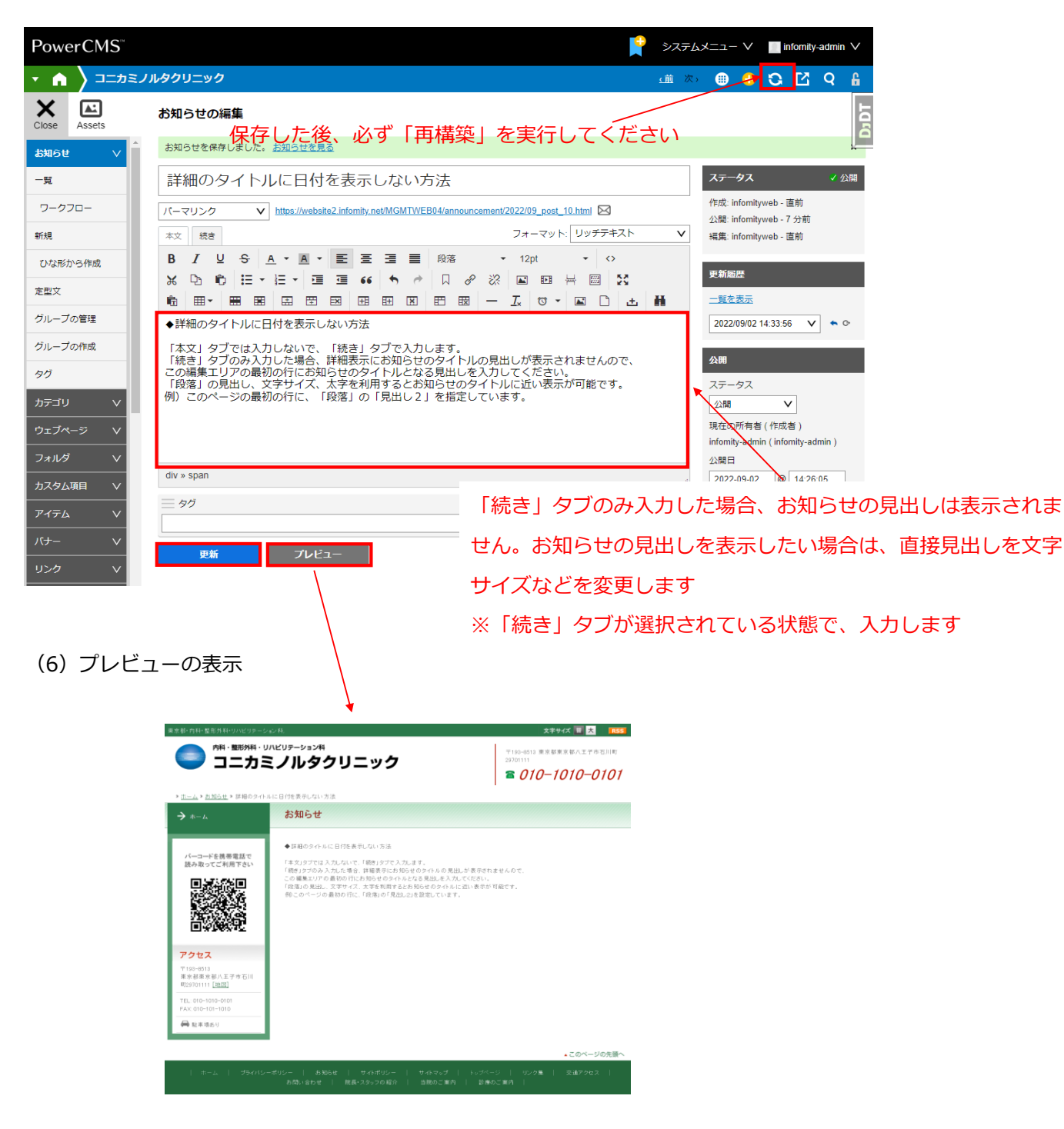

3. お知らせの表示例

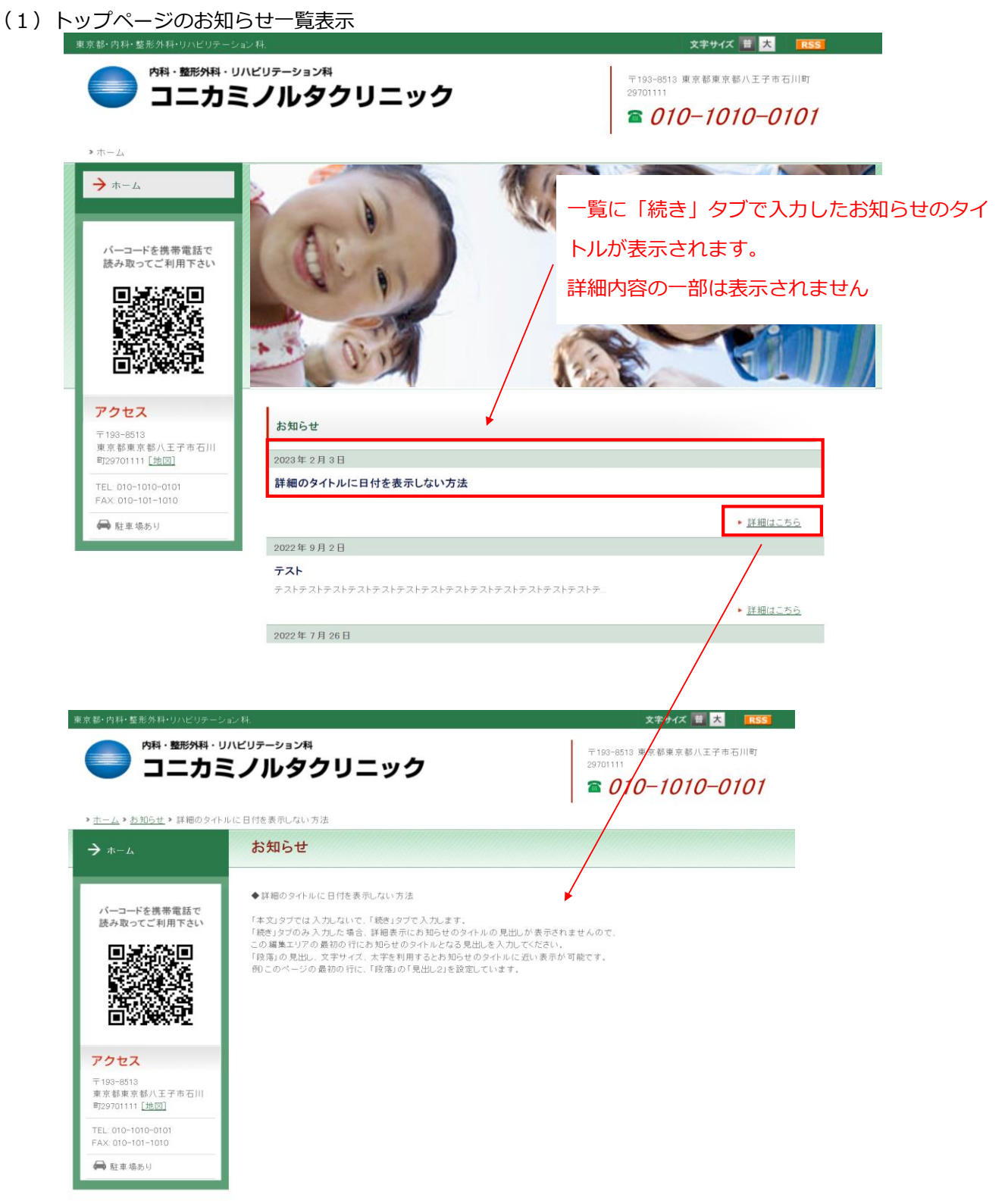

### (2) 通常のお知らせの入力と詳細表示

①編集画面のお知らせの「本文」タブで入力します。

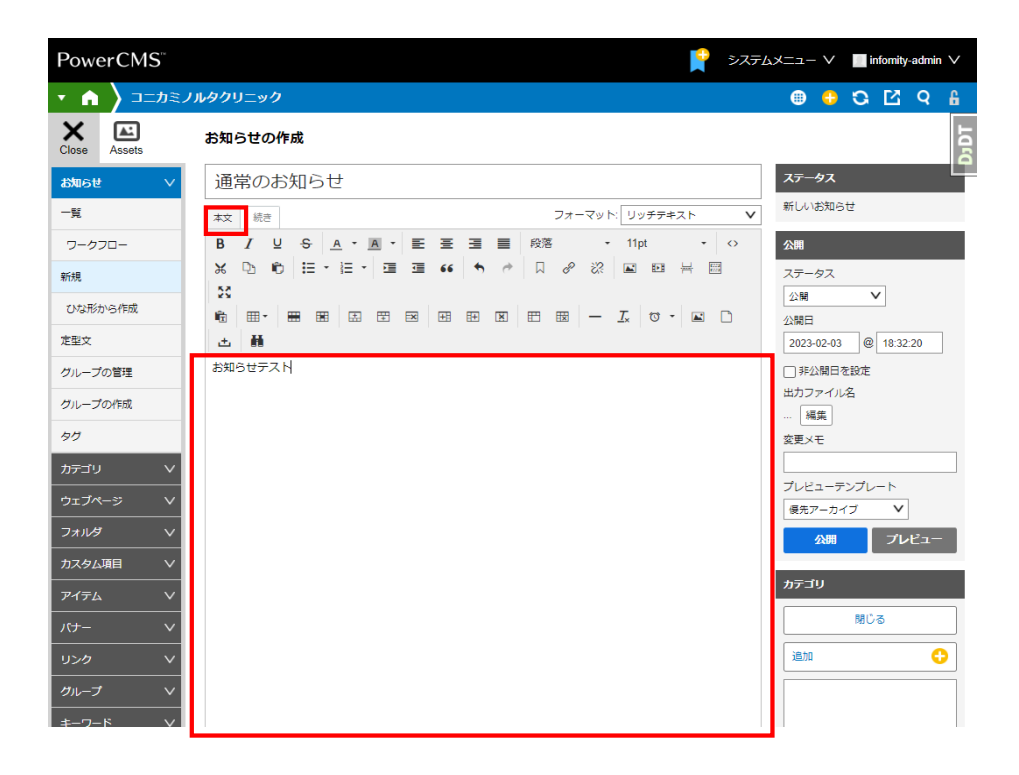

## ②トップページのお知らせ一覧表示

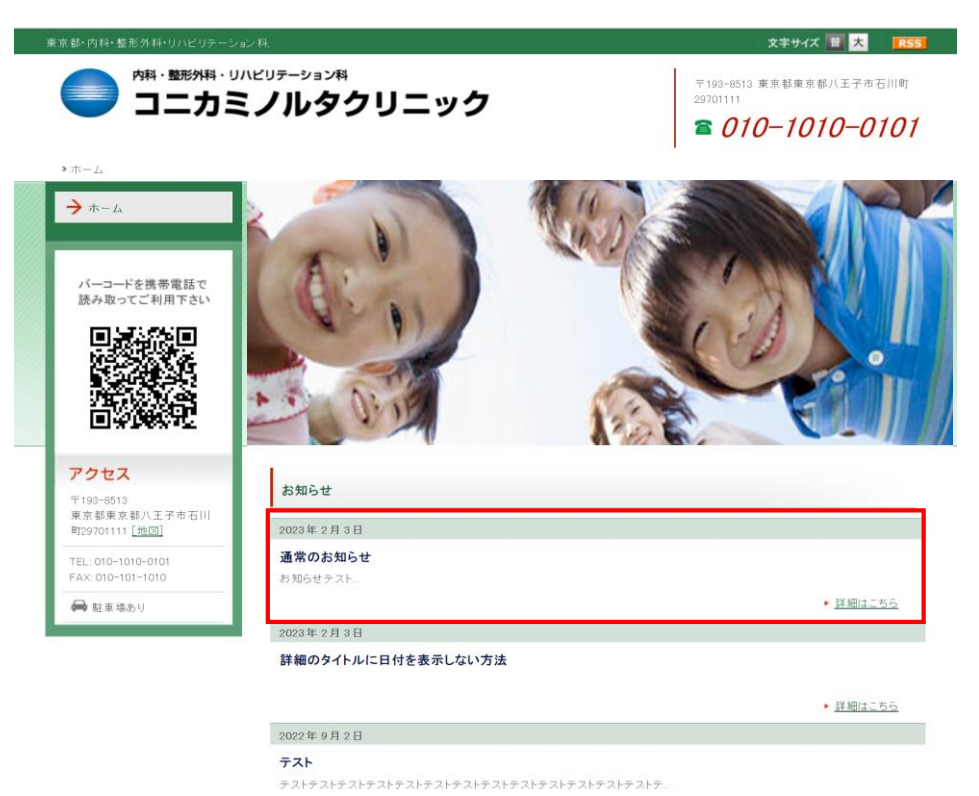

詳細はこちら

③通常のお知らせの詳細表示

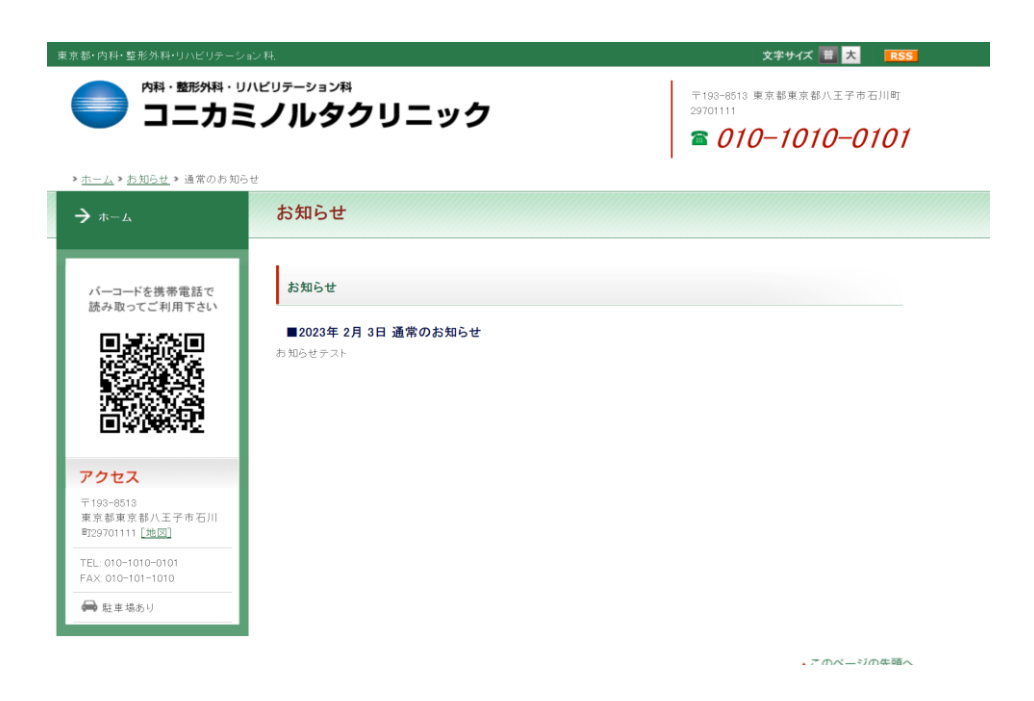